## Gör en bild mindre för e-post, tex

I detta exempel har jag en mapp som heter *Semester2013* denna ligger i mappen Dokument/.. Bilder/.. (samma som Win(start)-knappen/..Bilder)

- 1. Öppna mappen Bilder och därefter mappen Semester2013
- Öppna bilden i Gimp genom att högerklicka på bilden och välja i menyn:
   2.1. Öppna med...och välj Gimp...

## Bilden Öppnas

- 3. Välj i menyn Bild/..Skala bild
  - 3.1. I rutan efter "Bredd" Fyll i eller ändra värdet till 1024
  - 3.2. Klicka därefter på knappen Skala

Bilden minskar i storlek, tänk på att den är större en den visas eftersom Zoom-faktorn är på kanske 25% bara

- 4. Vi ska nu spara en kopia av bilden i en kvalité som är fullgott för visning i datorn
  - 4.1. Välj Arkiv/..Spara en kopia
  - 4.2. *Spara en kopia-fönster* kommer fram, nuvarande filnamn är markerat, Skriv nytt namn ex **bild1** har ni inte klickat nånstans så är **.jpg** kvar annars får ni skriva det! bild1.jpg (Bilden kommer att sparas med detta namn i samma mapp som ni öppnade den ifrån)
  - 4.3. Klicka på knappen Spara alt. Tryck tangent "Enter"
    4.3.1. Ruta för kvalitet kommer upp- Välj att dra ned reglaget till 80
    4.3.2. Klicka på knappen Spara
  - 4.4. Bilden är sparad med det nya namnet (syns i bildfönstrets namnlist, överst).Stäng bilden med krysset.Ni kan stänga programmet Gimp också om ni inte ska minska fler bilder..
- 5. Öppna Internet Explorer (el annan webbläsare) gå till er epost-sida och logga in.
  - 5.1. Skapa ett nytt meddelande (Skapa, Skriv, Nytt olika namn beroende på olika sidor)
  - 5.2. Ett nytt meddelande öppnas, hämta el skriv in mottagar-adressen ex.Till: esse@icdou.seSkriv in en *Rubrik/Titel* på meddelandet om ni vill
  - 5.3. Leta upp symbolen/knappen för att bifoga en fil, symbol av ett gem brukar även stå, *bilaga* el *bifoga. Klicka på den*
  - 5.4. Ett fönster kommer upp. Där ni kan bläddra fram till era bilder.

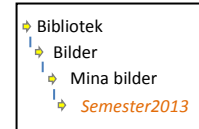

I vänsterkolumnen ser ni kanske mappen *Bilder* el *Bibliotek*. Klicka precis till vänster om denna så att ni så småningom ser mappen. Bibliotek/..Bilder/..Mina bilder/..Semester2013

5.4.1. Klicka på namnet *Semester2013* De bilder som finns i denna mapp visas nu i högerdelen av fönstret

## 5.4.2. Klicka på **bild1** så den blir markerad, välj **Öppna** Bilden bifogas som fil i mailet och syns med namn i raden för bifogade filer. Skriv ev meddelande text till den ni ska skicka det till och välj därefter **Skicka**